Registration Instructions for Existing MyPath/Achieve Users:

Existing MyPath or Achieve User? Click Here to Login

This link will take you to the MyPath login page. Once here please click the appropriate button to login to MyPath/Achieve.

| UNIVERSITY of ROCHESTER                           |                                                                                                    |  |  |  |  |  |  |  |
|---------------------------------------------------|----------------------------------------------------------------------------------------------------|--|--|--|--|--|--|--|
| Guest Users Username/Email Address Password Login | Employees of either the University of Rochester or an affiliate<br>should use the applicable button below to sign into the Talent<br>Management System<br>MyPath University of Rochester<br>Achieve Highland Hospital<br>MyPath Jones Memorial Hospital |  |  |  |  |  |  |  |
| Forgot your password2                             | Customers of the periFACTS®<br>OB/GYN Academy should use this<br>button to access the periFACTS®<br>Learning Management System.<br>Need Help? Email: periFACTS Support<br>Customer Service: 1-800-285-2366                                              |  |  |  |  |  |  |  |

Once you have logged in please find the search bar and search for Rochester Improvement Science Education

| <b>8</b> 0<br>9 | ROCHI       | ESTER          | Му      | Path       |         | roche | ster improvement |             |
|-----------------|-------------|----------------|---------|------------|---------|-------|------------------|-------------|
| MyPath          | My Learning | My Performance | My Team | UR Connect | Reports | Help  | Learning Admin   | System Mgmt |

Upon completing your search please click the link for the Rochester Improvement Science Education Certificate Course, please note you may need to scroll to locate the link.

|   | Rochester Improvement Science Education Certificate                                                                          |
|---|----------------------------------------------------------------------------------------------------|
| - | Program                                                                                                    |
|   | Program   URMC: Quality & Safety                                                                                             |
|   | This is a "mini" certificate course designed specifically for health care professionals, trainees and students from medicine |
|   | dentistry, nursing, pharmacy, hospital administration and health services research. Many of the senior clinical and          |
|   | administrative leaders of the University of Rochester Medical Center will serve as faculty                                   |

## On the Training Details page please click "Request" to register for the Spring 2019 course.

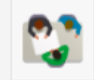

Rochester Improvement Science Education Certificate Program Program - URMC: Quality & Safety

This is a "mini" certificate course designed specifically for health care professionals, trainees and students from medicine, dentistry, nursing, pharmacy, hospital administration and health services research. Many of the senior clinical and administrative leaders of the University of Rochester Medical Center will serve as faculty for the sessions.

The program is designed to increase your knowledge of how to improve healthcare quality and safety and to educate you on the latest thinking and theories regarding improvement science. The program will consist of eleven individual sessions and will combine presentations and discussion. The program will include leadership's role in nurturing a culture of high reliability, an understanding of the science of errors and safety, the model for improvement in clinical practice, identification of "measures that matter" in healthcare, teamwork and communication techniques, performance improvement tools, ways to create a safer medication system, the challenges of health literacy and patient diversity, event reporting systems, designing care to maximize value and safety, the impacts of information technology and safety and the business case for safety.

## Available Languages

English (US)

## Subjects

Quality & Safety, UR Medicine

| Cohorts       |                                                                                                    |                                                                                                 |           |           |  |  |  |  |
|---------------|----------------------------------------------------------------------------------------------------|-------------------------------------------------------------------------------------------------|-----------|-----------|--|--|--|--|
| Available Coh | orts (2)                                                                                                    |                                                                                                 | Available | Actions   |  |  |  |  |
|               | Rochester Improvement 3<br>2018]<br>Cohort • URMC: Quality & Safet<br>Starts<br>9/5/2018 - 12:00 PM EST<br>English (US)                | Science Education Certificate Program [Fall<br>ty • 20 hours<br>Ends<br>1/10/2019 - 7:00 PM EST | 64        | Requested |  |  |  |  |
| 22            | Rochester Improvement Science Education Certificate Program<br>[Spring 2019]<br>Cohort + URMC: Quality & Safety + 16 hours, 30 minutes |                                                                                                 | 125       | Request • |  |  |  |  |
|               | Starts<br>1/31/2019 - 5:30 PM EST<br>English (US)                                                                                      | <b>Ends</b><br>6/20/2019 - 7:00 PM EST                                                          |           |           |  |  |  |  |

Once you have requested the course you will receive a welcome email and your registration is complete.